### Passage d'un appel

# O

Assurez-vous que Appeler est sélectionné et appuyez sur OK ou sur le bouton Appeler vert de la télécommande.

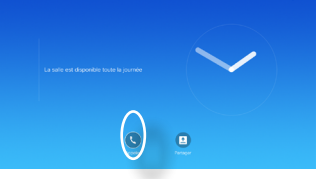

# 2

Utilisez les touches du curseur de la télécommande pour sélectionner le champ Rechercher ou numéroter, comme indiqué.

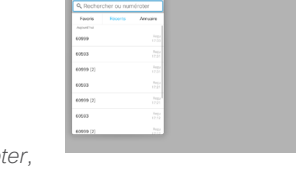

#### B

Pour saisir des numéros. appuyez simplement sur les touches correspondantes de la télécommande.

Pour ouvrir le clavier virtuel,

......

**CISCO** 

utilisez la touche fléchée vers la gauche du curseur pour aller jusqu'au champ 123. Vous pouvez dorénavant vous déplacer dans le clavier et sélectionner des caractères. Appuyez sur OK pour sélectionner un caractère.

Sélectionnez le champ **Appeler** vert de l'écran ou appuyez sur le bouton Appeler vert de la télécommande pour passer l'appel.

#### Établissement d'un appel à partir d'une liste des contacts

#### n

Assurez-vous que Appeler est sélectionné et appuyez sur OK ou sur le bouton Appeler vert de la télécommande.

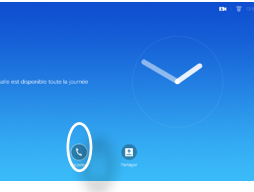

# 2

Utilisez les touches du curseur de la télécommande pour naviguer entre Favoris, Récents et Annuaire et pour parcourir une des listes.

| Appeler                        |         |              |
|--------------------------------|---------|--------------|
| Q. Deciteration on even looker |         |              |
| Favoris                        | Fecerts | Aeruaira     |
|                                |         |              |
| 00999                          |         | 1750         |
| 00003                          |         | Rep.<br>1731 |
| 60999 (2)                      |         | 1000<br>1720 |
| 60503                          |         | 1000<br>1211 |
| 60999 (2)                      |         | 1000<br>1721 |
| 60593                          |         | 1000<br>1200 |
| 60000 [1]                      |         | Augu .       |

# B

Une fois qu'une entrée a été repérée, appuyez sur **OK** sur la télécommande pour ouvrir le menu

Appeler. Appuyez ensuite

sur le bouton Appeler vert ou sur le bouton OK de la télécommande pour passer l'appel.

#### Changement de la disposition de l'écran

### 0

Allez à **Disposition** (....) dans le coin supérieur droit et appuvez sur le bouton OK de la télécommande. Cette icône apparaîtra uniquement si elle est pertinente.

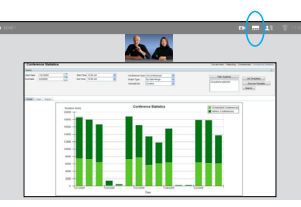

# 2

Utilisez les touches fléchées de la télécommande pour vous déplacer horizontalement jusqu'à la nouvelle disposition à utiliser, puis appuyez sur OK.

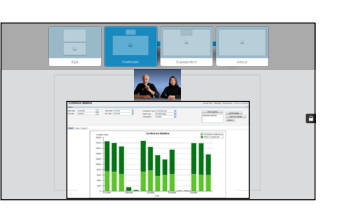

#### Prise ou refus d'appels

Lorsqu'une personne vous appelle, vous pouvez accepter, refuser ou ignorer l'appel. Si vous refusez l'appel, un signal occupé sera envoyé à l'appelant.

Vous pouvez également utiliser directement les touches de la télécommande.

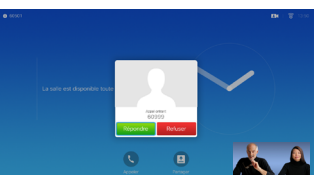

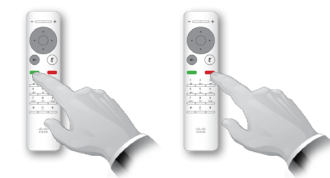

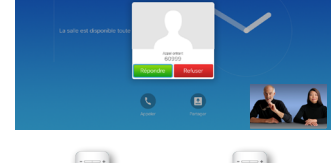

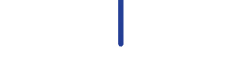

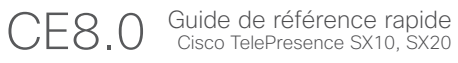

#### Partage de contenu

Vous pouvez utiliser cette fonction pour partager du contenu sur votre ordinateur lors d'un appel ou en dehors d'un appel.

#### 0

Assurez-vous que la source de votre présentation est connectée et sous tension. Sélectionnez *Partager* et appuyez sur le bouton **OK** de la télécommande.

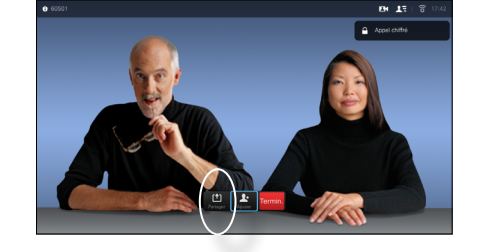

# 2

Sélectionnez la source à partager et appuyez sur le bouton **OK** de la télécommande.

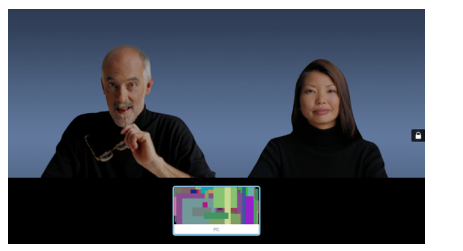

## 3

La taille de l'image partagée est contrôlée par le biais du champ *Réduire/Agrandir.* Sélectionnez et appuyez sur le bouton **OK** de la télécommande, si nécessaire.

#### 4

......

CISCO

Pour cesser de partager du contenu, sélectionnez *Arrêter le partage* et appuyez sur le bouton **OK** de la télécommande.

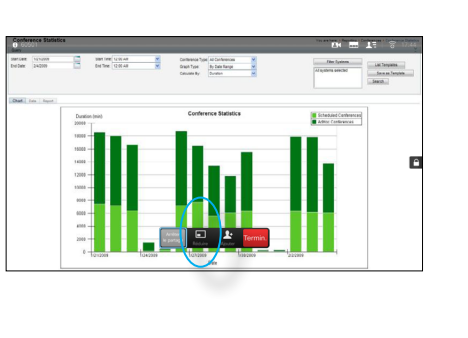

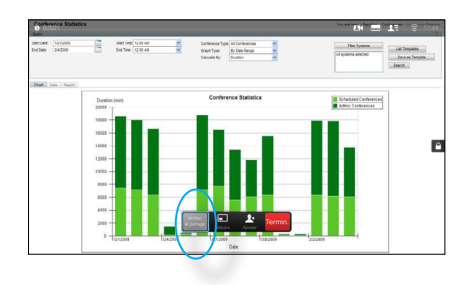

D1535501 Guide de référence rapide, SX10/SX20 avec télécommande.

L'écran et la télécommande

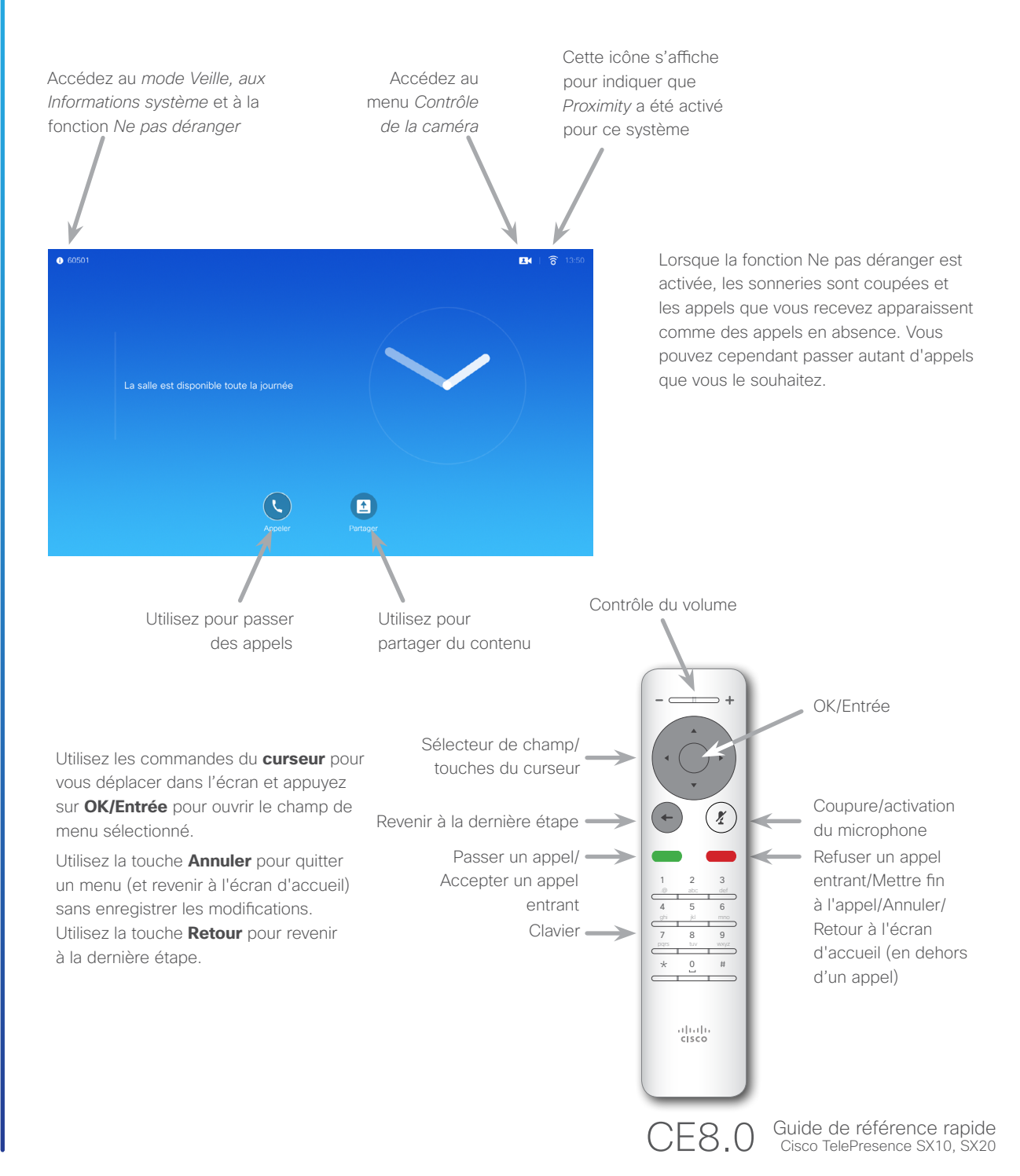

Produit en novembre 2015 pour CE8.0. Contenu protégé par copyright © 2014–2015 Cisco Systems, Inc. Tous droits réservés.